## Kort-vejledning til BCCweb, Rekvirering – kom godt i gang.

- 1. I Cosmic vælges Pt. forløb.
- 2. Klik i Menu-linjen og vælg: Rekvisition og svar  $\rightarrow$  Patologi.
- 3. Udfyld felterne efterhånden ved at følge pilemarkeringerne. Forklaring til pilene står på næste side. Husk at al tekst skal være på dansk!

|          | GI                                                                                                    | Patologi Faroe Web Prod v5.1, LS-Patologi                                                                                                    | 117               |                                                                                                    |                |  |  |  |
|----------|----------------------------------------------------------------------------------------------------|----------------------------------------------------------------------------------------------------|-------------------|----------------------------------------------------------------------------------------------------|----------------|--|--|--|
|          | Rekvisition 👻 Svar 🕶                                                                                                    | tekvisition * Svar * Operatør * Business Intelligence *                                                                                                    |                   |                                                                                                    |                |  |  |  |
|          | Rekvisition                                                                                                    | <u>Å</u> ben kladde                                                                                                    | <u>G</u> em kladd | le                                                                                                    |                |  |  |  |
|          | Patienten         P-Tal:       251224-072         Navn: <ul> <li>Testine,Testesen</li> <li>Egen Læge:</li> <li>Ingen læge</li> </ul> Der findes en kladde for dette cpr. |                                                                                                    |                   | Svarmodtager         Rekvirerende afs.:       * Endoskopi ambulatorium - LS (9704,9704158) ✓ Andre         Rekvirerende læge       Birita Jensen         Stamafdeling:       Søg         Kopimodtager 1:       Søg         Kopimodtager 2:       Søg |                |  |  |  |
|          | Vatagariu                                                                                                    |                                                                                                    |                   |                                                                                                    |                |  |  |  |
|          | Rategon.                                                                                                    |                                                                                                    |                   |                                                                                                    |                |  |  |  |
|          | Kekvireret dato:                                                                                                    |                                                                                                    | *                 |                                                                                                    |                |  |  |  |
|          | Klinisk information:                                                                                                    |                                                                                                    |                   | PSA: 58 Index frase                                                                                                    |                |  |  |  |
|          | Materiale                                                                                                    |                                                                                                    |                   | '                                                                                                    |                |  |  |  |
|          | Nr. Materiale-id.                                                                                                    |                                                                                                    | Materialets p     | placering og art                                                                                                    |                |  |  |  |
|          | 1 *970400000501                                                                                                    | 11                                                                                                    | *A: basis lat. p  | prostata dx.                                                                                                    | Slet           |  |  |  |
|          | 2 *970400000502                                                                                                    | 21                                                                                                    | *B: basis cent    | trait prostata dx.                                                                                                    | Slet           |  |  |  |
|          | 3 *970400000503                                                                                                    | 3         *         9704000005033         *         C: midt lat. postata dx.           4         *         97040000005045         *         D: midt centralt prostata d:           5         *         97040000005057         *         E: apex prostata dx. |                   | t. postata dx.                                                                                                    |                |  |  |  |
|          | 4 *970400000504                                                                                                    |                                                                                                    |                   | alt prostata dx.                                                                                                    | Slet           |  |  |  |
|          | 5 * 9704000000505                                                                                                    |                                                                                                    |                   | rostata dx.                                                                                                    |                |  |  |  |
|          | 6 *970400000506                                                                                                    | 69                                                                                                    | * F: basis lat. p | prostata sin.                                                                                                    | Slet           |  |  |  |
|          | 7 *9704000000507                                                                                                    | 70                                                                                                    | *G: basis cent    | tralt prostata sin.                                                                                                    | Slet           |  |  |  |
|          | 8 * 970400000508                                                                                                    | 82                                                                                                    | *H: midt lat. p   | rostata sin.                                                                                                    | Slet           |  |  |  |
|          | 9 * 970400000509                                                                                                    | 94                                                                                                    | * I: midt centra  | alt prostata sin.                                                                                                    | Slet           |  |  |  |
| N        | 10 *9704000000510                                                                                                    | 00                                                                                                    | *J: apex prost    | tata sin.                                                                                                    | Slet           |  |  |  |
| 5        | Tilføj: Prostatapane                                                                                                    | el 10 🗸 OK                                                                                                    |                   | Ν                                                                                                    |                |  |  |  |
| <u> </u> |                                                                                                    |                                                                                                    |                   | 6 Kladde ikke gemt Send rekvisition Ny rekvisition, semme patient S                                                                                                    | et rekvisition |  |  |  |

## Alle meddelelser vedrørende rekvireringen vises med rød tekst f.eks. Klar til ny rekvisition på samme patient

Tips og Information fra Lab: Genvejstaster kan benyttes alle steder hvor bogstaver er understreget (ALT + Bogstav). Fx "Alt + r" ved "Send rekvisition".

| 1 | P-tal og Navn       | Overføres fra Cosmic ved valg af Pt. Forløb.                                                                                                    |
|---|---------------------|----------------------------------------------------------------------------------------------------|
| 2 | Rekvirerende afs.   | Overføres fra Cosmic, afhængigt af hvordan du er logget på Cosmic.<br>Hvis feltet er tomt, vælg så fra rullepanel. Hvis rullepanel er tomt, så tilføj rekvirent til rullepanel, åbn søgefunktion "Andre". Søg rekvirent + tilføj |
|   | Rekvirerende læge   | Navnet på den der er logget på Cosmic overføres. Dette skal være en læge. Hvis det ikke er, kan det ændres.                                                                                                    |
| 3 | Kategori            | Vælg ved at trykke på rullepanel.                                                                                                    |
|   | Prioritet           | Rutine.                                                                                                    |
|   | Svar senest         | Sæt dato hvis svar ønsket inden et bestemt tidspunkt.                                                                                                    |
|   | Rekvireret dato     | Er default, kan ændres.                                                                                                    |
| 4 | Klinisk diagnose    | Skriv fritekst eller vælg en frase.                                                                                                    |
|   | Klinisk information | Skriv en fritekst eller vælg en frase. Ved valg af frase: Svar eventuelle spørgsmål.                                                                                                    |
| 5 | Tilføj              | Vælg evt. ved at trykke på rullepanel →OK                                                                                                    |
| 6 | Send rekvisition    | Vælg ved klik. (Et printview vises. Tryk på printerikon og vælg printer)                                                                                                    |